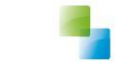

Horlings & Eerbeek | Automatisering B.V.

# Inrichten en aanleveren SRG

Versie 10.3.4.4

V1 23-5-2019

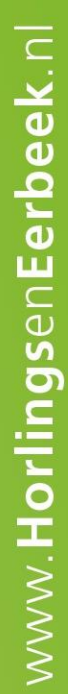

Horlings & Eerbeek Automatisering BV behoudt zich het recht informatie in dit document te allen tijde te kunnen wijzigen, zonder hiervan nadere aankondiging te doen. Tenzij anders aangegeven zijn de hierin genoemde voorbeelden fictief en niet gebaseerd op werkelijke bedrijven, organisaties, producten, domeinnamen, e-mailadressen, logo's, personen, plaatsen of evenementen. Niets uit dit document mag worden nagemaakt en/of openbaar worden gemaakt door middel van druk, fotokopie, microfilm of op welke andere wijze dan ook zonder voorafgaande schriftelijke toestemming van Horlings & Eerbeek Automatisering BV. Het is de verantwoordelijkheid van de gebruiker om overeenkomstig de hiervoor geldende wetten op het copyright te handelen.

In dit document zijn onderdelen (software, tekst, foto's en tabellen) opgenomen waarop intellectuele eigendomsrechten (auteursrechten, databankrechten en merkrechten) rusten. Horlings & Eerbeek Automatisering BV behoudt zich dienaangaande nadrukkelijk alle rechten voor.

Horlings & Eerbeek Automatisering BV

maart 2009

# Inhoud

| HOOFDSTUK 1 | Statistiek re-integratie gemeenten |                                                        |   |
|-------------|------------------------------------|--------------------------------------------------------|---|
|             | 1.1                                | De activiteit moet gericht zijn op arbeidsinschakeling | 4 |
|             | 1.2                                | Soort activiteit moet worden gezet                     | 5 |
|             | 1.3                                | Activiteit inzetten                                    | 6 |
|             | 1.4                                | Doel inzet voorziening                                 | 6 |
|             | 1.5                                | Arbeidsvermogen opgeven                                | 7 |
|             | 1.6                                | Percentage loonwaarde                                  | 7 |
| HOOFDSTUK 2 | Ехро                               | rt SRG maken                                           | 8 |

## HOOFDSTUK 1 Statistiek re-integratie gemeenten

Het icoon SRG vanaf 2013 moet worden gebruikt voor het opstellen van de huidige SRG. Deze is te vinden aan de linkerkant binnen Aeolus Back: Overzichten - SRG vanaf 2013.

Om een traject op de SRG te krijgen moet aan een aantal voorwaarden worden voldaan, namelijk:

- 1. De activiteit moet gericht zijn op arbeidsinschakeling
- 2. Soort activiteit moet zijn gezet
- 3. Er moet een activiteit worden ingezet onder de aanvraag, waarbij de begindatum van de activiteit later start dan de datum van het aanbod van de client
- 4. Doel inzet voorziening moet zijn gezet
- 5. Arbeidsvermogen opgeven
- 6. Percentage loonwaarde opgeven

#### 1.1 De activiteit moet gericht zijn op arbeidsinschakeling

De activiteit moet binnen de productdefinities zijn ingericht op arbeidsinschakeling "Ja". Door deze inrichting zal het veldje "arbeidsinschakeling" onder de recht op voorziening onder de aanvraag ook op ja worden gezet als de activiteit wordt ingezet. Is de activiteit al ingezet en stond de inrichting nog niet juist dan dient dit veld onder de recht op voorziening onder de aanvraag even handmatig op "ja" gezet worden om in de export SRG mee te mogen gaan.

Open de activiteit binnen de productdefinities aan de linker kant in Aeolus Back onder het kopje Catalogus.

| Bestand Extra     | <u>H</u> elp Administrator              |                                         |                           |                       |
|-------------------|-----------------------------------------|-----------------------------------------|---------------------------|-----------------------|
| Algemeen          | Product                                 |                                         |                           |                       |
| Catalogus         | Producten                               |                                         |                           |                       |
| ਿੱਤ               | Product     Ingezette voorzieningen (2) |                                         | Acties 👻 🚱 💌              |                       |
| Productdefinities | Organisaties                            | Algemeen                                |                           |                       |
| <u>~</u>          |                                         | Naam                                    | Test Activiteit           |                       |
| िन्               |                                         | Omschrijving                            |                           | ~                     |
| Productsjabionen  |                                         |                                         |                           |                       |
| 2                 |                                         |                                         |                           |                       |
| Catalogussen      |                                         |                                         |                           |                       |
|                   |                                         | Productsjabloon                         |                           | <ul> <li>▼</li> </ul> |
|                   |                                         | Termijn                                 |                           | •                     |
|                   |                                         | Actief                                  | Ja 👻                      |                       |
|                   |                                         | Betaalbaar                              | Niet gezet                | -                     |
|                   |                                         | Productsoort                            | Niet gezet                | -                     |
|                   |                                         | Productcategorie                        | 0 Niet van toepassing     | -                     |
|                   |                                         | Standaard tijdseenheid                  | Dagdeel (4 uur)           | •                     |
|                   |                                         | Standaard frequentie                    | Per dag                   | -                     |
|                   |                                         | Standaard leveringsvorm                 | Niet gezet                | -                     |
|                   |                                         | Standaardperiode (in maanden)           | 0                         |                       |
|                   |                                         | Kostenplaats                            | Nieuwe kostenplaats       | •                     |
|                   |                                         | Indicatie gebruiken                     | Niet gebruiken 💌          |                       |
|                   |                                         | Welke indicatie                         | 🔲 Hulp bij het huishouden |                       |
|                   |                                         |                                         |                           |                       |
|                   |                                         |                                         | - oodga                   |                       |
|                   |                                         |                                         |                           |                       |
|                   |                                         | Btw compensabel                         | Nee 👻                     |                       |
|                   |                                         | Projectcode                             | Niet gedefinieerd ( )     | -                     |
|                   |                                         | Vrijbesteedbaar bedrag                  | 0,00                      |                       |
|                   |                                         |                                         |                           |                       |
|                   |                                         | Soort activiteit                        | Normale voorziening       | •                     |
|                   |                                         | Doorbereken percentage                  | Normaal (100%)            | •                     |
|                   |                                         | Bus doel                                | Niet gedefinieerd         | •                     |
|                   |                                         | Lak categorie                           | Niet aanleveren           | •                     |
|                   |                                         | Bijzondere bijstand categorie           | Niet van toepassing       | •                     |
| Financiën         |                                         | Gericht op arbeidsinschakeling          | Ja                        | •                     |
| Applicatiebebeer  |                                         | 0a 6 4 2019 9:29 assuminiant days 4, 0a | handar                    |                       |
| ApplicatieDefieer |                                         | Up 6-4-2018 3:38 gewijzigd door A. Be   | neeraer                   |                       |

#### 1.2 Soort activiteit moet worden gezet

Voor de activiteit moet het soort worden gezet binnen de productdefinities. Er zijn een viertal uitzonderingen voor de aanlevering:

 Forfaitaire loonkostensubsidie → Onder de activiteit binnen de aanvraag dient bij het veld "Percentage loonwaarde" het percentage gevuld te worden:

| Cliënt                        |                                                          |                                                                                                    |                      |               |                                   |              |  |
|-------------------------------|----------------------------------------------------------|----------------------------------------------------------------------------------------------------|----------------------|---------------|-----------------------------------|--------------|--|
| ⊒ Cliënt                      |                                                          | Act                                                                                                    | ies 🔻 😲              | •             |                                   |              |  |
| 🕀 Klantenkaart                |                                                          |                                                                                                    |                      |               |                                   |              |  |
| • Financieel                  | begeleiding groep2                                       |                                                                                                    |                      |               |                                   |              |  |
| 🗄 Algemeen                    | Status                                                   |                                                                                                    | Actief               |               |                                   |              |  |
| Adressen                      |                                                          |                                                                                                    |                      |               |                                   |              |  |
| Relaties                      | Via acties kunnen wiiziging                              | Alleen als een voorziening de status in behandeling heeft, kan het worden aangepast.<br>Via acties kunnen wiiziningen door worden gevoerd |                      |               |                                   |              |  |
| Kinderen                      |                                                          |                                                                                                    |                      |               |                                   |              |  |
| Arbeidsverboudingen           | Beslissing                                               |                                                                                                    | Toegekend            |               |                                   |              |  |
| Arbeidsverhöddingen           | Begindatum                                               |                                                                                                    | 21-05-2019 Einddatum |               |                                   |              |  |
| Beoordelingen/Indicaties      | O anna a la litte da sin da bura                         |                                                                                                    | 21.05.2010           | *             | O anna a sha litta a in didata an |              |  |
| Alle dossiers                 | Uorspronkelijk begindatum                                |                                                                                                    | 21-05-2019           | ~             | Uorspronkelijk einddatum          | _ <u>`</u> ▼ |  |
| Dossier Doelmatigheid 1       | Omvang 1,00                                              | Etmaal                                                                                                    | -                    | 1,00          | × Per week                        | ~            |  |
| Algemeen                      | Totaal bedrag periode                                    |                                                                                                    | 0,00                 | 0             |                                   |              |  |
|                               |                                                          |                                                                                                    |                      |               |                                   |              |  |
| Relaties                      | Moor win                                                 |                                                                                                    |                      |               |                                   |              |  |
| 🖻 Traject                     |                                                          |                                                                                                    |                      |               |                                   |              |  |
| Algemeen                      | Rechthebbende                                            |                                                                                                    | Messenger,           | L. Lianne     | Bsn: 777777654; 24-3-2010         | ~            |  |
| Huishouding                   | Gebruikers                                               |                                                                                                    |                      |               |                                   |              |  |
| - Trajecttrechter             | Bobbafett B. Bob B                                       | sn: 777777411.                                                                                                    | 1-2-1960             |               |                                   |              |  |
| Reintegratieposities          | Janssens, H. Henk                                        | Bsn: 7777777770                                                                                                    | ; 30-5-1964          |               |                                   |              |  |
| Klantcontact                  | Janssens-Drachten van, T. Thea Bsn: 777777800; 15-2-1966 |                                                                                                    |                      |               |                                   |              |  |
|                               |                                                          |                                                                                                    |                      |               |                                   |              |  |
| ⊡ Op traject                  |                                                          |                                                                                                    |                      |               |                                   |              |  |
| - Activiteiten                | Toelichting                                              |                                                                                                    |                      |               |                                   | ~            |  |
| 🖻 🗠 Activiteit                |                                                          |                                                                                                    |                      |               |                                   |              |  |
| Algemeen                      |                                                          |                                                                                                    |                      |               |                                   |              |  |
| - Offertes                    |                                                          |                                                                                                    |                      |               |                                   |              |  |
| - Geleverde voor              |                                                          |                                                                                                    |                      |               |                                   | ~            |  |
| Financieel                    | Leveringsvorm                                            |                                                                                                    | Zorg in natu         | Ira           |                                   | ~            |  |
|                               | Productcategorie 7                                       |                                                                                                    | 7 Dagbeste           | dina          |                                   |              |  |
| Bijzonderneden                |                                                          |                                                                                                    |                      |               |                                   |              |  |
| Litstroom                     |                                                          |                                                                                                    | Gemeente 2           | Luidelijke IJ | Isselmeerpolders                  | •            |  |
| Notities                      | ArbeidsInschakeling                                      |                                                                                                    | Ja                   | •             |                                   |              |  |
| Taken (1)                     | Percentage loonwaarde                                    | $\rightarrow$                                                                                                    | 75                   |               |                                   |              |  |
| Documenten buiten een dossier | Intern nummer                                            |                                                                                                    | 9978                 |               |                                   |              |  |
|                               | Op 23-5-2019 14:01 gewijz                                | igd door A. Be                                                                                                    | heerder              |               |                                   |              |  |
|                               |                                                          |                                                                                                    |                      |               |                                   |              |  |

 Loonkostensubsidie op basis van de participatiewet → Het veld "Percentage loonwaarde" zal nu niet zichtbaar zijn onder de activiteit binnen de aanvraag echter zal binnen de export het percentage van 50% meegegeven worden.

De overige soorten zullen geen percentage loonwaarde meegeven.

- Niet nader in te delen → Is niet gewenst, echter kan het voorkomen dat het soort nog niet duidelijk is. Bij deze keuze zal de activiteit wel meekomen binnen de export SRG.
- Normale voorziening  $\rightarrow$  Wordt meegezonden als niet nader in te delen.

#### **1.3** Activiteit inzetten

Onder de aanvraag dient een activiteit ingezet te worden. De begindatum van de activiteit dient later te starten dan de datum van het aanbod van de client.

#### **1.4 Doel inzet voorziening**

Het doel van inzet van de voorziening dient gezet te zijn op de algemeen kaart onder het traject, geef hier de waarde "Participatie" of "Re-integratie" op.

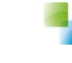

| Cliënt                        | DINARI                       | Action = 0 =               |   |   |
|-------------------------------|------------------------------|----------------------------|---|---|
| ∃ Cliënt                      |                              | Acties • 🔮 •               |   |   |
| 🗄 🗉 Klantenkaart              |                              |                            |   |   |
| 🗄 🗉 Financieel                | Algemeen Reintegratietraject |                            |   |   |
| 🗄 🗠 Algemeen                  | Be-integratietraject         |                            |   |   |
| Adressen                      |                              |                            |   |   |
| Relaties                      | Soort                        | Financiële zelfredzaamheid |   | • |
| Kinderen                      | Nummer                       | 2019_2186                  |   |   |
| Partners                      | Toelichting                  |                            |   | A |
| Arbeidsverhoudingen           | -                            |                            |   |   |
| Arbeidsmarktkwalificaties     |                              |                            |   |   |
|                               | 1                            |                            |   |   |
|                               | 1                            |                            |   |   |
|                               | Doelaroep                    | 10457                      | - |   |
| H Klantdiagnose               | Chabus                       | IUAW                       |   |   |
| Relaties                      | Status                       | Reïntegratie               | Ψ |   |
| - Traject                     | Behandelaar                  | A. Beheerder               |   | • |
| Algemeen                      | Begindatum traject           | 21-05-2019 🖕               |   |   |
| Huishouding                   | Datum aanbod                 | 01-01-2017 🖕               |   |   |
| - Trajecttrechter             | Datum einde                  |                            |   |   |
| Reintegratieposities          |                              |                            |   |   |
| Participatieladder            | i ija, stimuleringsmaatregel | Nee 👻                      |   |   |
| Klantcontact                  | Esf                          | Nee 👻                      |   |   |
|                               |                              |                            |   |   |
|                               | Uitkeringsgegevens           |                            |   |   |
| Uitstroom                     | Aanvraandatum uitkering      |                            |   |   |
| - Notities                    | Destance CDC                 | •                          |   |   |
| - Taken (1)                   | Doeigroep SHG                | NUG / ANW                  | - |   |
| Documenten buiten een dossier | Arbeidsvermogen              | Onder WML                  |   | • |
|                               | Doel inzet voorzieningen     | Participatie               |   | - |
|                               |                              | Niet gezet                 |   |   |
|                               | 1                            | Participatie               |   |   |
|                               |                              | Re-integratie              |   |   |

#### **1.5** Arbeidsvermogen opgeven

Op de algemeen kaart onder het traject dient ook het arbeidsvermogen gevuld te worden. De keuze mogelijkheid is uitgebreid. De keuzes:

- (tijdelijk) onbemiddelbaar
- Niet gezet
- Nog niet bekend
- Onder WML
- WML of hoger: met hulp
- WML of hoger: zelfstandig

De waarde "Niet gezet" en "Nog niet bekend" worden als hetzelfde gezien en meegestuurd binnen de export als waarde 40; Nog niet bekend.

#### **1.6** Percentage loonwaarde

Het percentage loonwaarde dient onder de activiteit onder het traject gevuld te worden bij de volgende soorten activiteiten:

- Forfaitaire loonkostensubsidie  $\rightarrow$  handmatig het percentage vullen
- Loonkostensubsidie op basis van de Participatiewet  $\rightarrow$  het percentage zal automatisch 50% zijn en meegestuurd worden binnen de export

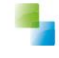

## HOOFDSTUK 2 Export SRG maken

De export SRG genereert u middels het icoon aan de linkerkant binnen Aeolus Back onder het kopje "Overzichten". De export kan alleen worden gegenereerd na afloop van de statistiekperiode.

Het aanmaken van de export SRG gaat op de volgende wijze.

Ga binnen het onderdeel overzichten naar de SRG vanaf 2013.

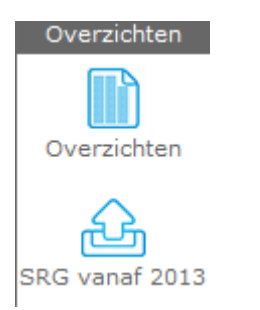

Klik op het icoon nieuw en de volgende wizard verschijnt

| Export SRG    |            |   |                       |
|---------------|------------|---|-----------------------|
| Cliënt        | Export SBG |   |                       |
| Export SRG    | Pariada    |   |                       |
| Samerivaturig | renode     | • |                       |
|               | Gemeente   | • |                       |
|               |            |   |                       |
|               |            |   |                       |
|               |            |   |                       |
|               |            |   |                       |
|               |            |   |                       |
|               |            |   |                       |
|               |            |   |                       |
|               |            |   |                       |
|               |            |   |                       |
| Informatie    |            |   |                       |
|               |            |   |                       |
|               |            |   |                       |
|               |            |   |                       |
|               |            |   |                       |
|               |            |   |                       |
|               |            |   |                       |
|               |            |   |                       |
|               |            |   |                       |
|               |            |   |                       |
|               |            |   |                       |
|               |            |   |                       |
|               |            |   |                       |
|               |            |   |                       |
|               |            |   | Annuleren Volgende >> |
|               |            |   |                       |

Voer de gevraagde gegevens in en klik op volgende.

| Export SRG   |                                                                             |
|--------------|-----------------------------------------------------------------------------|
| Cliënt       |                                                                             |
| : Export SRG | Samenyatting                                                                |
| Samenvatting | De webservice zal worden aangeroepen voor de periode Januari 2019 en voor A |
|              |                                                                             |
| Informatie   | ~                                                                           |
|              |                                                                             |
|              | << Vorige Annuleren Start                                                   |

U krijgt de melding dat de webservice wordt aangeroepen. Klik op start.

Een samenvatting met waar het bestand is te vinden zal verschijnen en u klikt op voltooien.

In Aeolus Back ziet u onder de SRG vanaf 2013 een nieuwe regel ontstaan. Door een dubbel klik op de regel, opent de regel.

| ExportSRG<br>Export<br>Regels | - 🖬   🕰   🏯 🗟   Acti | es 🔻 🕡 🔻                |   |
|-------------------------------|----------------------|-------------------------|---|
| <b></b>                       | Export SRG           |                         |   |
|                               | Datum                | 23-05-2019              | - |
|                               | Bestandsnaam         | SRG0748_0748_201901.xml |   |
|                               | Periode              | Januari 2019            |   |
|                               | Gemeente             | Usseldijk               |   |
|                               |                      |                         |   |
|                               |                      |                         |   |
|                               |                      |                         |   |
|                               |                      |                         |   |
|                               |                      |                         |   |

Klik op "Regels" om de aangeleverde regels te bekijken.

Voor overige voorwaarden en/of vragen betreft aanlevering van de SRG kunt u de site van het CBS raadplegen.